## Eduroam

### Setup Guide For iPhone

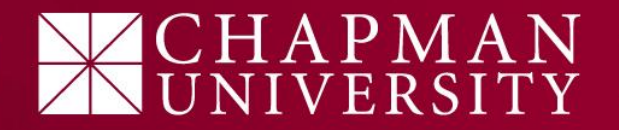

# iPhone

 Open your Wifi menu in your settings and select <u>eduroam</u> from the available wifi list.

| ••••• Verizon LTE                                        | 10:30 AM       | <b>1</b> 🗿 91% 🔲  |   |  |
|----------------------------------------------------------|----------------|-------------------|---|--|
| Settings                                                 | Wi-Fi          |                   |   |  |
|                                                          |                |                   |   |  |
| Wi-Fi                                                    |                |                   |   |  |
| CHOOSE A NETWOR                                          | K 3            |                   |   |  |
| Chapman Op                                               | ben            | <b>╤</b> (j)      |   |  |
| Chapman Ur                                               | niversity Netw | <b>?</b> (i)      |   |  |
| DIRECT-8U-                                               | Pano BK 201    | <b>▲</b> 🗟 (i)    |   |  |
| eduroam                                                  |                | ∎ <del>হ</del> (j | > |  |
| hasify                                                   |                | <b>₽ 奈 (i</b> )   |   |  |
| Other                                                    |                |                   |   |  |
|                                                          |                |                   |   |  |
| Ask to Join Netv                                         |                |                   |   |  |
| Known networks will be joined automatically. If no known |                |                   |   |  |

Known networks will be joined automatically. If no known networks are available, you will have to manually select a network.

#### CHAPMAN UNIVERSITY

### iPhone

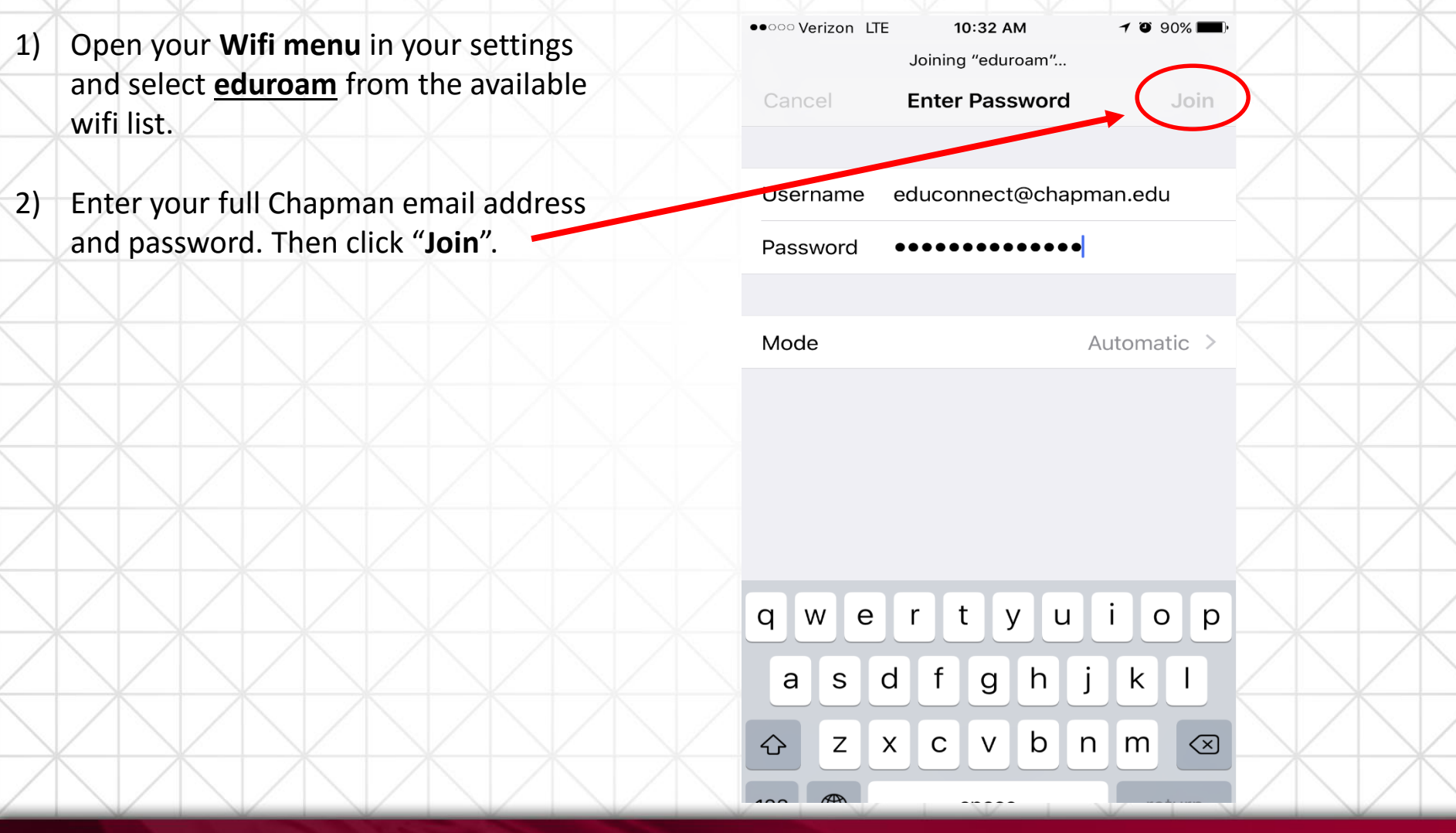

#### CHAPMAN UNIVERSITY

### iPhone

- Open your network menu and select <u>eduroam</u> from the available wifi list.
  Enter your full
- 2) Enter your full Chapman email address and password. Then click "**Join**"
- 3) You will need to "Trust" the network certificate by clicking on "**Trust**".
- This is a one-time action only needed on your first connection.

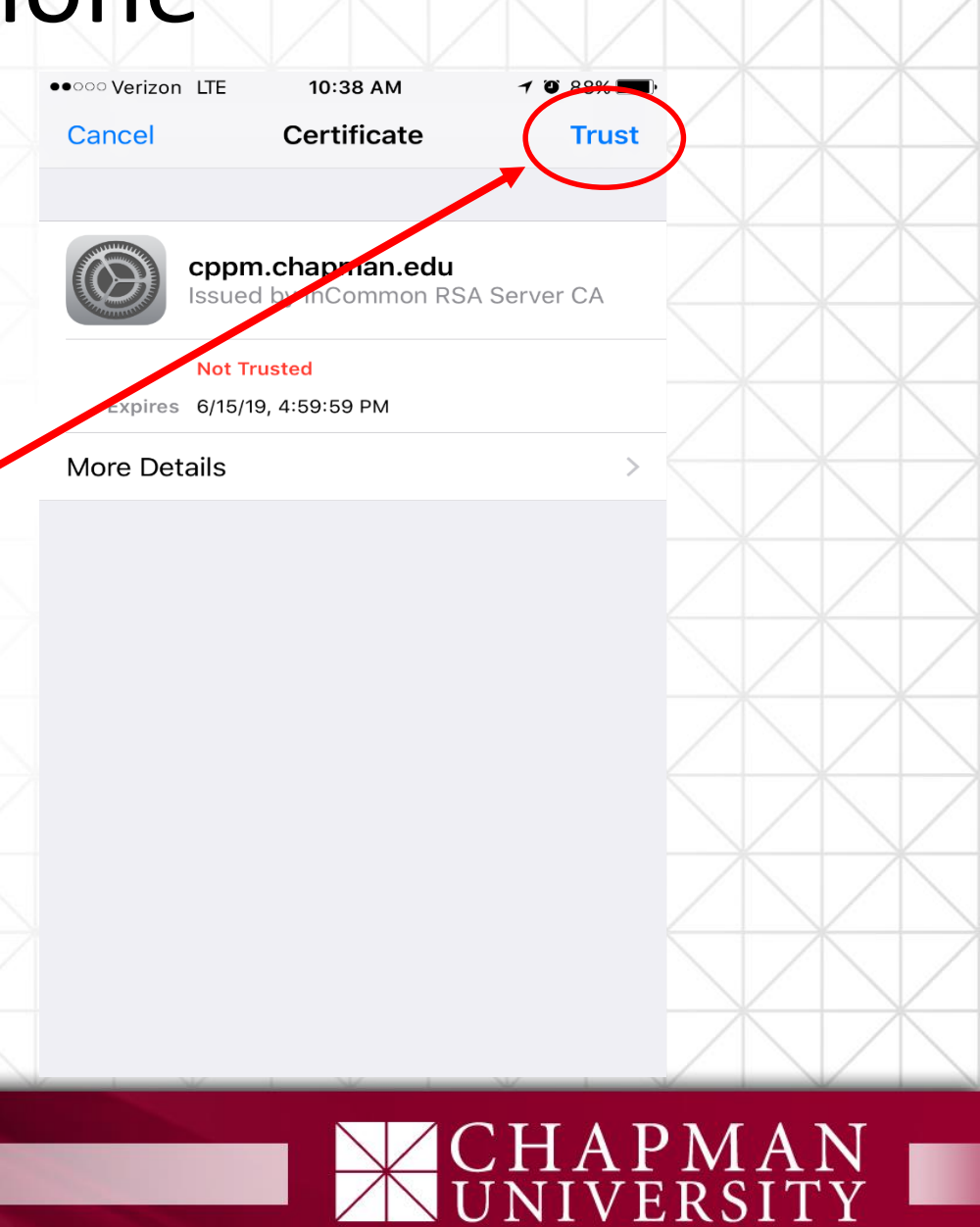